# 【小学校限定】ミチムラ式 漢字eブック for chrombook

サンプルファイルのダウンロード方法と開き方

# ● 電子書籍を読むための「Reasily(リーズリー)」を ダウンロードしてください

※ ダウンロードおよび基本機能は無料でご利用いただけます

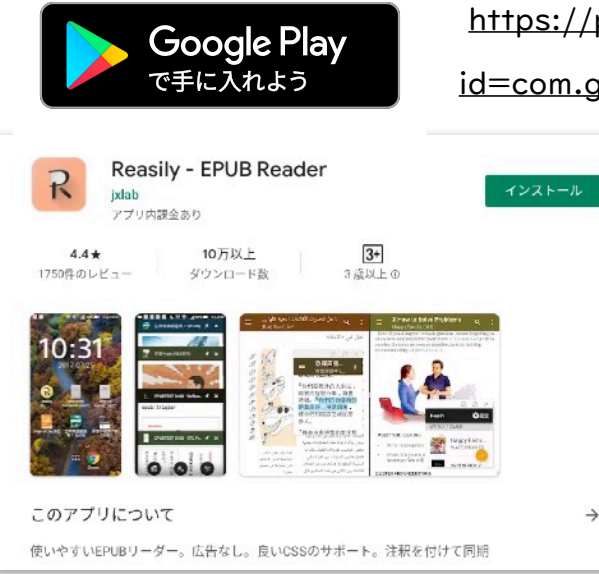

https://play.google.com/store/apps/details? id=com.gmail.jxlab.app.reasily

↑タップするとリンク先に移動します

マルチコンテンツ型の「漢字eブック」を 適切に開くには、電子書籍閲覧アプリの 「Reasily」が必要です。他のアプリでは正 常に閲覧できません。アプリのダウンロー ドに教育委員会の許可が必要な場合は利用 申請を行ってください。

#### ❷ 漢字eブックの電子書籍ファイルをダウンロード

かんじクラウド(株)のページからサンプルファイルをダウンロードしてください。

ダウンロードが完了すると、ファイルは各端末のダウンロードフォルダに保存されます。

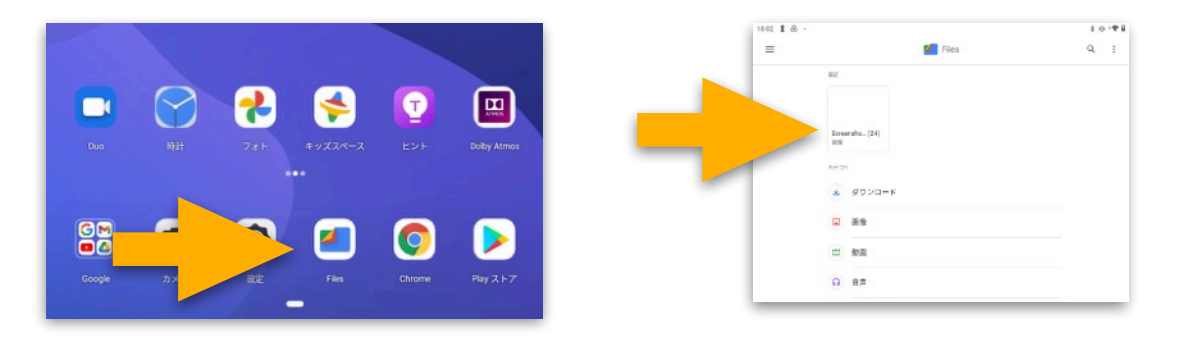

#### ❸ Reasily を開いて、右下の「検索」ボタンをタップ

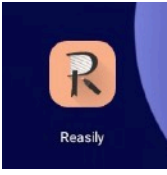

事前にインストールしたReasily アプリを起動してください。 ※ダウンロードが完了していると、ホーム画面にアイコンが追加されます。 開いたReasilyアプリの最初の画面は空白ですが、画面左下の「検索」ボタ

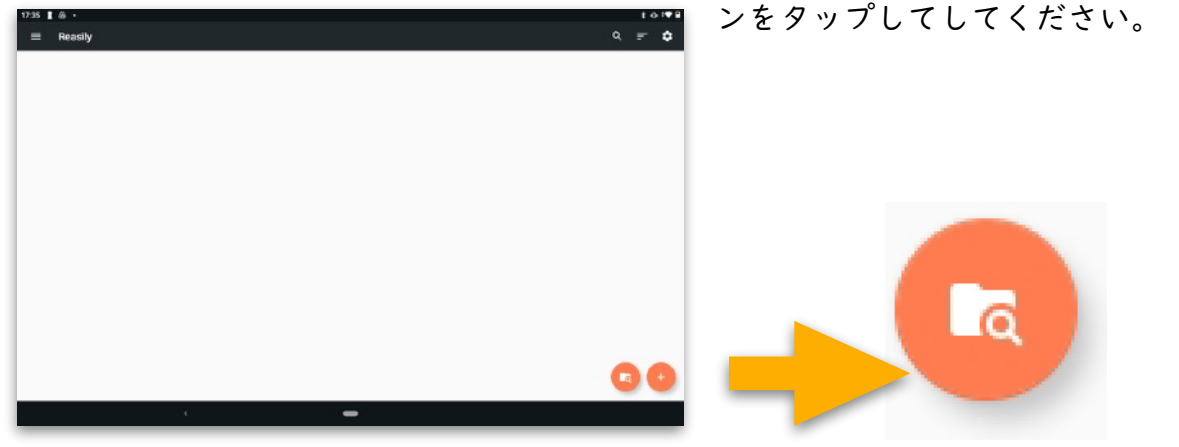

## **④** 電子書籍ファイルを 「Reasily」にインポート

表示されたウインドウに先ほどダウンロー ドしたファイルが表示されます。右にある チェックボックスをタップして、右下の 「インポート」をタップしてください。

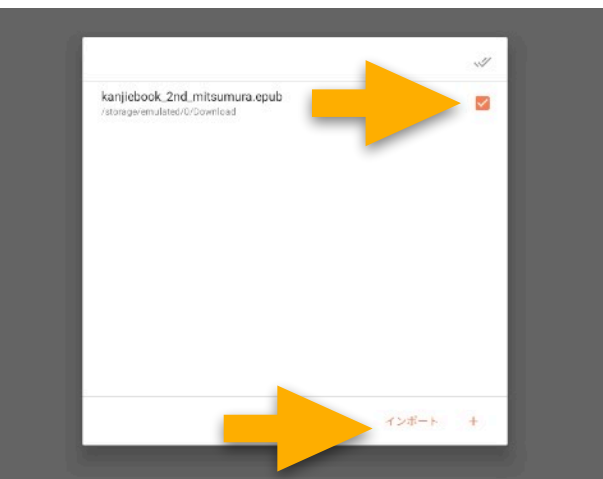

#### **❺** 完了

インポートが完了すると、漢字eブックが 閲覧可能な状態になります。

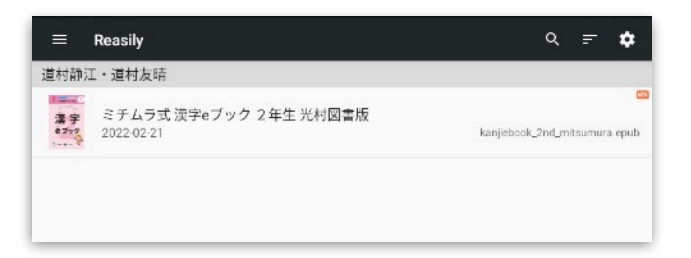

#### 注意

児童が利用する端末でも利用するには、各端末ごとにこれまでの一連の作業が必要です。 ※ Google Drive などを使って各端末にデータを効率的にコピーする方法は別途ご案内いたします ※ 試験的に導入した学校では、2年生が教室で一斉に端末を開いて10分ほどの作業で完了しまし

# **Reasily(リーズリー)の使い方**

※説明写真は片見開きですが、Chromebook向けのファイルを閲覧した場合は見開き表示になります。

※端末のモニター比率によっては、漢字eブックの画面が見開きで表示されません。その 場合は、画面を上下にスクロールして閲覧いただく必要があります。

たいせつ

んし ねらない せかいと

も大切なことです。

kanjiebook\_2nd\_mitsumura-22

単元名: ふ

ミチムラ式 漢字eブック 2年生 光村図書

#### 🚺 ホームボタン

画面左下の小さな左向きの矢印を タップすると、本棚に戻ります。 他の学年の漢字eブックや他の電子 書籍を閲覧したい場合に使います。

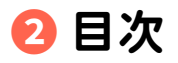

漢字eブックは教科書で習う順番 に各漢字ページが並んでいま

す。左上にある3本線のマークをタップすると、Reasilyア プリの目次が現れます。単元名から漢字を探して、目的の ページへ飛ぶことが可能です。

漢字eブックの冒頭でも教科書順 A と50音順 B の目次を用意してい ます。どちらでも使いやすいほうをご活用ください。各トビラページに も目次へのリンクボタン C を設置しています。

> 4808 9177

> 1808 9177

1408 7173

4808 7177

2808 7222

| した きょうかしょじゅん 漢字 e<br>たっこ エロス みがいの 単一 単                           |
|------------------------------------------------------------------|
| ● ふきのとう-□~<br>・図書館たんけん-□~                                        |
| 1.語 1雪 1官 1行 1角 6書<br>7월 1回 3分 14方                               |
| ・春がいっぱい=-<br>・きょうのできごと-=-<br>・ともだちをさがそう-=-                       |
| 日春 12月 日記 15項 15内<br>15時 15月                                     |
| 意たんぽぽのちえ…g~<br>一美 = 00 = #果 = エ太 = 16 = 8                        |
| ※風 ※暗 ※多<br>・かんさつ名人になろう→×~                                       |
| <ul> <li>*形 =長 =数 =0件 =1近 =0</li> <li>・同じぶぶんをもつかんじ=3~</li> </ul> |
| <ul> <li>うれしいことば-00~</li> <li>ロク エ会 ヨ社 エ刀 エ切 ヨ内</li> </ul>       |
| ■猫 公孫 日張 日康 日克 田港<br>四国 心步                                       |
|                                                                  |

| 4<br>L   | 学校でおった<br>ています。 | 读自纳 | ne R | к ]  | ·          | ~     |          |
|----------|-----------------|-----|------|------|------------|-------|----------|
| <b>a</b> | あいだ             | н   |      | LND: | 治二素        | \$ 70 | *        |
|          | 8_5             | ÷   |      | 1.6  | 市          | 88_0  | 8        |
|          |                 | ŵ   |      | U.B. | <b></b>    | おこな_う | 行        |
|          | あか_るい           | 43  |      | いもうと | 牀          | おし、える | a.       |
|          | あさ              | 秋   |      | いる   | ۰.         | 84_Đě | 教        |
|          | 80_90           | 53  |      | L4b  | 岩          | おとうと  | *        |
|          | 8_975           | 48  |      | イン   | SI.        | 86_C  | R        |
|          | あさ              | 46  | ō    | 2    | 88         | 86_5  | 28       |
|          | あたま             | 既   |      | 325  | 9.         | おや    | 彩        |
|          | あたら_しい          | 紤   |      | うし   | 4 <b>1</b> | n 10  | 91       |
|          | あ_たる            | 省   |      | 0L_8 | iR         |       | <b>N</b> |
|          | あと              | 後   |      | うた_う | 歌          |       | 充        |
|          | あ(こ             | R   |      | 55   | 内          |       | *        |
|          | 84              | 坼   |      | 5#   | 8,         |       | 8        |
|          | あゆ_み            | 步   |      | 5M   | 海          | n     | *        |
|          | 表6_大            | 斩   |      | 5_6  | 売          | カイ    | 8        |
|          | 86_C            | 步   | _    | ウン   | 套          |       | <b>a</b> |
| 5        | U_3             | ŧ   | え    | Ξ.   | 独          |       | 34       |
|          | 1.2             | 家   |      | エン   | MC         |       | 殿        |

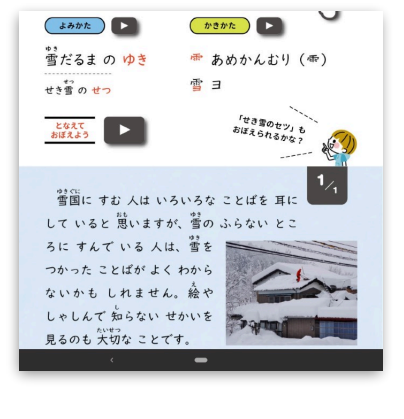

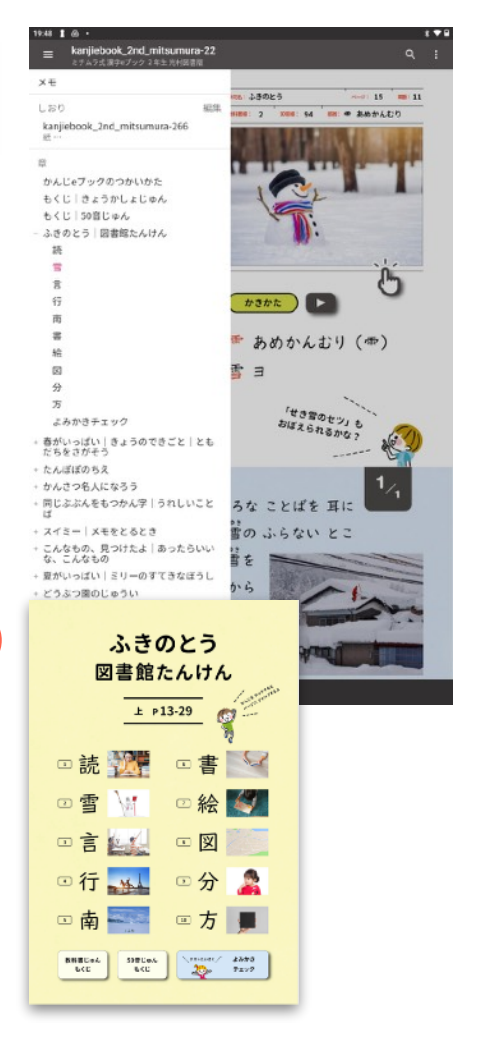

#### **8** 環境設定

Reasilyアプリの初期設定は左右にスワイプしてページを めくる仕様です。スワイプではなくタップでページをめく れるようにしたり、漢字eブックをホーム画面に追加する などの各種カスタマイズ機能は、右上にある ③ の3点 マーク部分をタップして現れる環境設定から行えます。 ただし、テキストの拡大縮小や単一ページ or 連続ページ の表示するように変更しても、漢字eブックには反映され ません。また、テキストの読み上げ機能などにも対応し ておりませんので、ご注意ください。

### 便利な機能 しおり

電子書籍ならではの便利な機能です。

の設定メニューから、ページにしおりを追加しておくと、しおりをはさんだページが
 の目次冒頭に表示されるので、復習したい漢字などにアクセスしやすくなります。

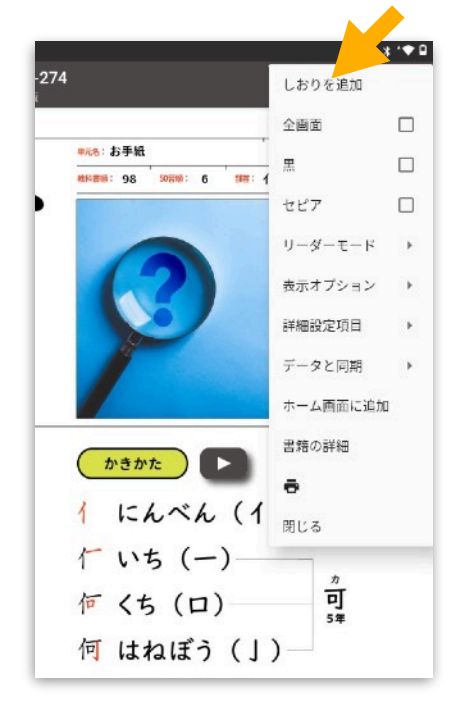

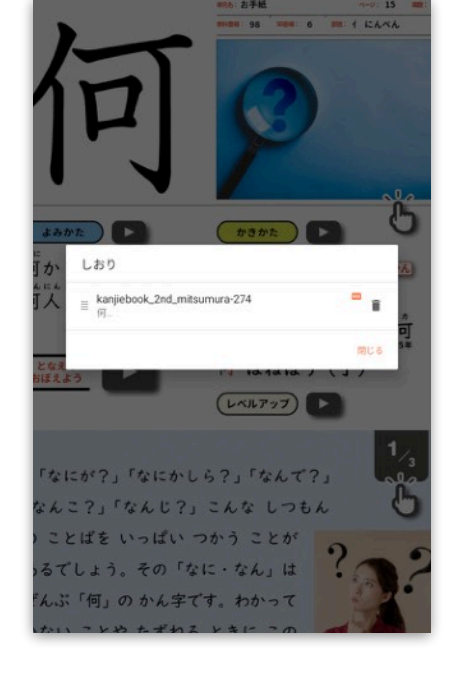

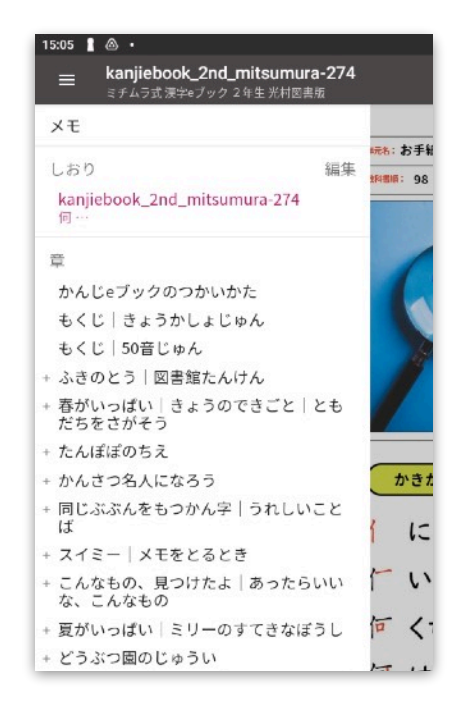

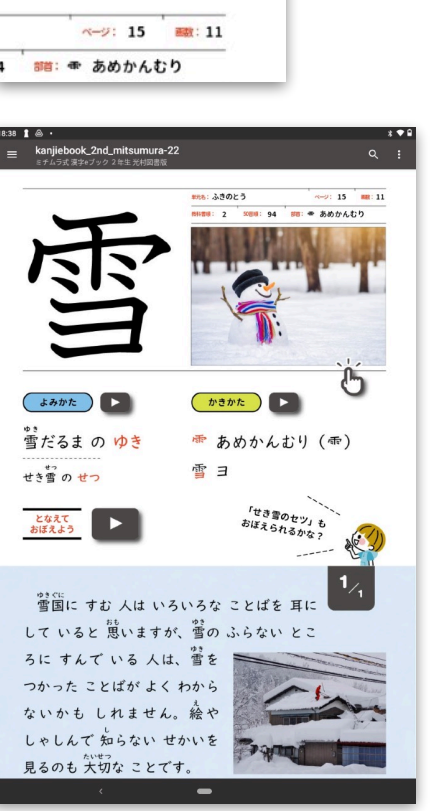

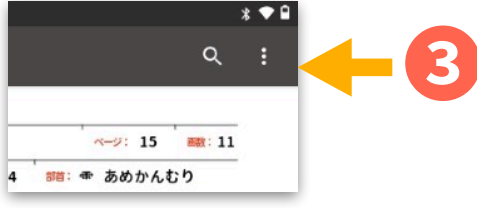